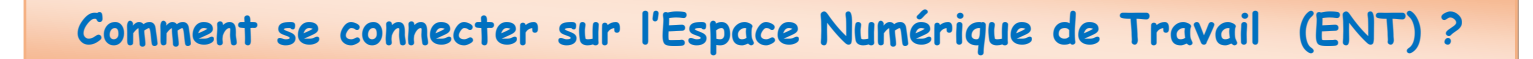

| $\Rightarrow$ | Se connecter su                                                        | r le site du lycée https://lpmc.ddec.nc/                                                                                                    |
|---------------|------------------------------------------------------------------------|----------------------------------------------------------------------------------------------------|
|               | et cliquer sur le                                                      | bandeau vert « Espace Numérique de Travail ».                                                                                                    |
| ⇒             | Si c'est une <u>1ère connexion</u> , la page va s'afficher comme ceci. |                                                                                                    |
| $\Rightarrow$ | Cliquer alors sur « Avancé » 1                                         |                                                                                                    |
| $\Rightarrow$ | Ensuite cliquer sur « Accepter le risque et poursuivre » 2             |                                                                                                    |
|               | <b>.</b>                                                               | Attention : risque probable de sécurité   Firefox a détecté une menace de sécurité potentielle et n'a pas poursuivi vers lpchamp.ddec.nc. Si vous accédez à ce subacaire. <b>Dupuez-vous fire ?</b> Le problème vient probablement du site web, donc vous ne pouvez pas y remédier.   Sistance pour obtenir de l'aide. Vous pouvez également signaler le problème aux personnes qui administrent le site web.   Le navoir plus   Metour (recommandé) |
|               |                                                                        | Quelqu'un pourrait être en train d'essayer d'usurper l'identité du site. Vous ne devriez pas poursuivre.<br>Les sites web justifient leur identité par des certificats. Firefox ne fait pas confiance à<br>Ipchamp.ddec.nc:8443, car l'émetteur de son certificat est inconnu, le certificat est auto-signé ou le<br>serveur n'envoie pas les certificats intermédiaires corrects.<br>Code d'erreur : SEC_ERROR_UNKNOWN_ISSUER                       |
|               |                                                                        | Afficher le certificat     Retour (recommandé)   Accepter le risque et pours                                                                                                    |

⇒ Une fenêtre s'affiche, saisir votre Identifiant et Mot de passe (le même que celui que vous utilisez pour se connecter sur les ordinateurs du lycée) (3)

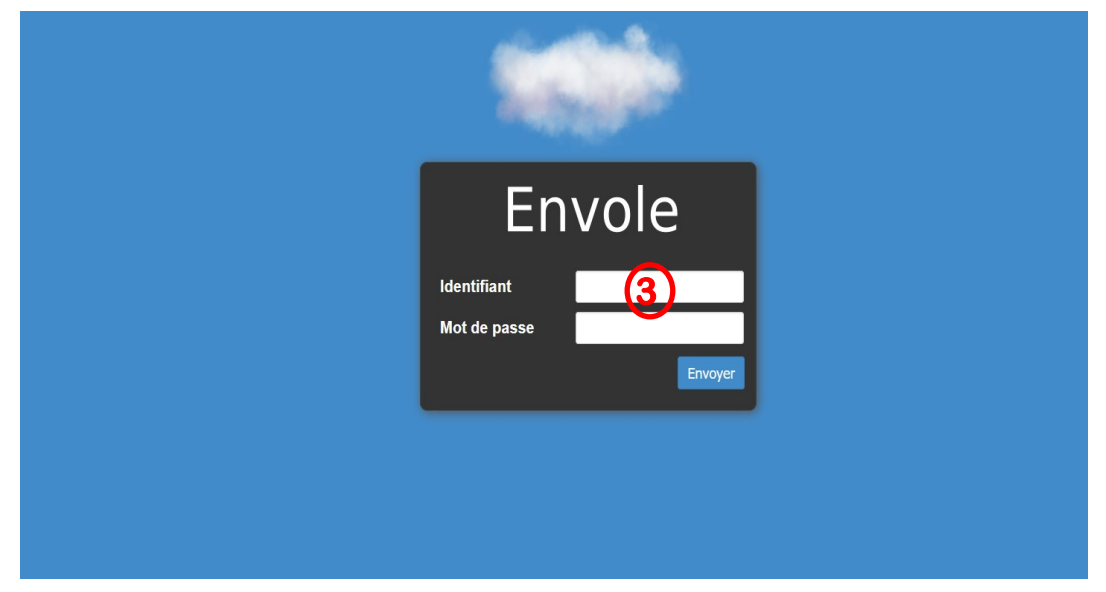

- $\Rightarrow$  Une nouvelle fenêtre s'affiche, cliquer sur « Pidyo » (4)
- $\Rightarrow$  Puis sur **« perso »** (5) et **« devoirs »** (6)

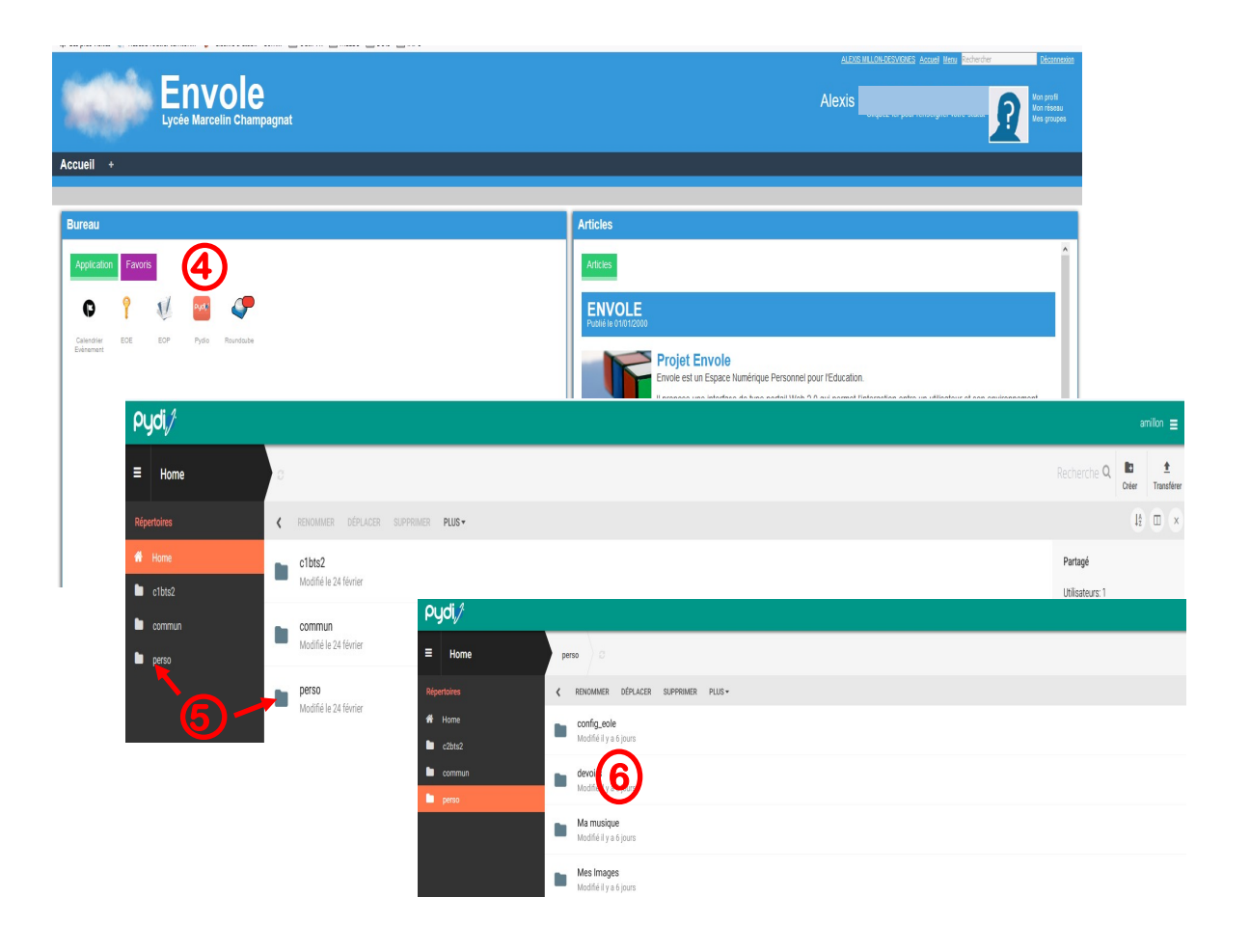

 $\Rightarrow$  Des dossiers de travail apparaissent avec le nom du professeur (7)

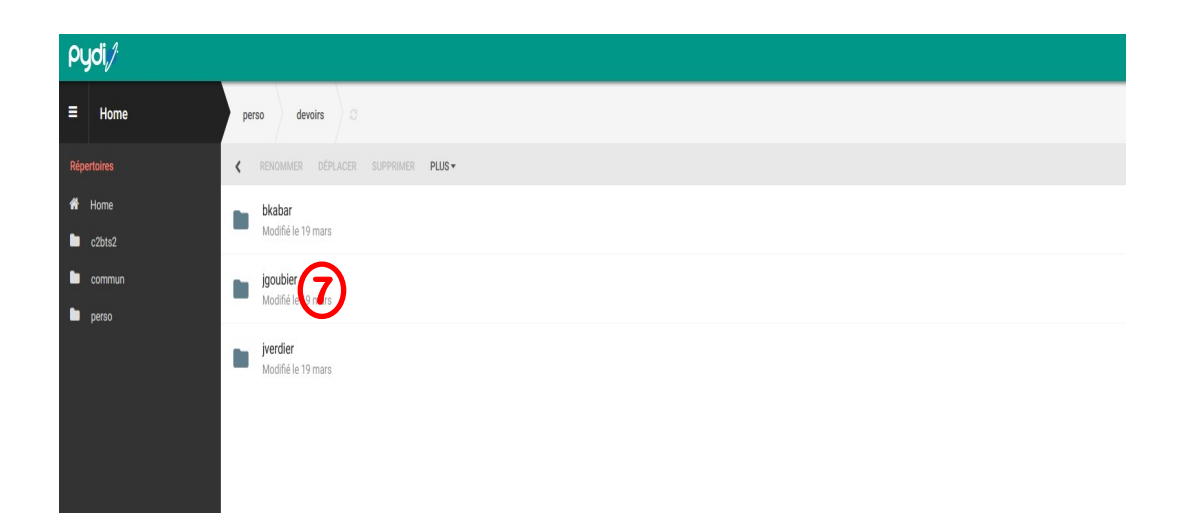